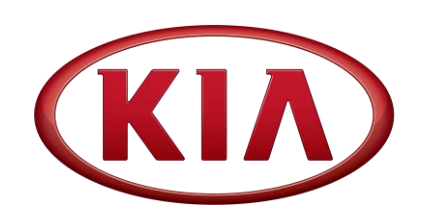

GROUPMODELSafety RecallMultiple ListedCampaignModelsNUMBERDATESC200\*\*1January 2021

# SAFETY RECALL CAMPAIGN

## SUBJECT: KSDS SOFTWARE LOGIC IMPROVEMENT (SC200\*\*1)

This bulletin provides information related to a software update to the Engine Control Unit (ECU) to install the Knock Sensor Detection System (KSDS) in order to protect the engine from excessive connecting rod bearing damage (refer to applicable model table below).

The KSDS detects vibrations indicating the onset of excessive connecting rod bearing wear. It is designed to alert the driver at an early stage of bearing wear before the occurrence of severe engine damage, including engine failure. If vibrations caused by bearing wear start to occur, the Malfunction Indicator Lamp (MIL) will blink continuously, and the vehicle will be placed in Limp Home Mode. This will reduce further damage to the engine and ensure that the vehicle occupants are not exposed to the risk of a more severe engine failure. At that time, Diagnostic Trouble Code ("DTC") P1326, specific to the KSDS, will be recorded in the ECU. The vehicle can continue to be operated for a limited time in Limp Home Mode, but it will accelerate slowly and have a reduced maximum speed. Also, engine RPMs will be limited to approximately 1800-2000 RPM.

Kia is requesting the completion of this bulletin on all affected vehicles. Before conducting the procedure, verify the vehicle is included in the list of affected VINs. Also, please have your KDS connected to the internet regularly to get the latest software updates available.

| MY        | Model         | Engine         | Production Date Range   | Publication |
|-----------|---------------|----------------|-------------------------|-------------|
| 2012-2013 | Sorento (XMa) |                | 04/26/2011 - 01/10/2013 | SC200XM1    |
| 2012      | Sportage (SL) | 2.4L Theta MPI | 05/17/2011 – 05/24/2012 | SC200SL1    |
| 2012-2013 | Forte (TD)    |                | 06/01/2011 - 03/22/2013 | SC200TD1    |
| 2014-2015 | Soul (PS)*    | 2.0L Nu GDI    | 07/21/2013 – 05/21/2015 | PI2002B     |

<u>\*Note:</u> 2014-2015MY Soul (PS) are not included in this bulletin, refer to PI2002B.

\* NOTICE

To assure complete customer satisfaction, always remember to refer to WebDCS Warranty Coverage (validation) Inquiry Screen (Service  $\rightarrow$  Warranty Coverage  $\rightarrow$  Warranty Coverage Inquiry) for a list of any additional campaigns that may need to be performed on the vehicle before returning it to the customer.

Printed TSB copy is for reference only; information may be updated at any time. Always refer to KGIS for the latest information.

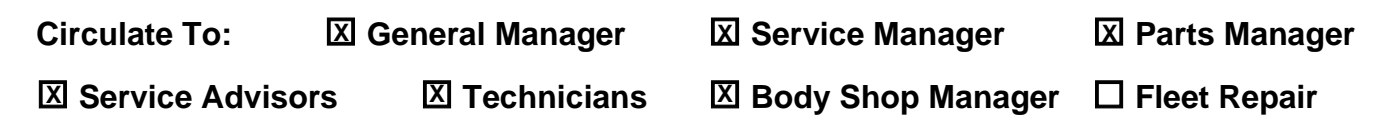

### ECU Upgrade Procedure:

To correct this condition, the ECU should be reprogrammed using the KDS download, as described in this bulletin.

| Upgrade Event Name                                                                  |
|-------------------------------------------------------------------------------------|
| 512. XMA THETA 2.4MPI Knock Sensor Detection System (KSDS) ECU UPGRADE (12~13MY)    |
| 527. TD THETA 2.4MPI Knock Sensor Detection System (KSDS) ECU UPGRADE (12~13MY)     |
| 528. SL THETA 2.4MPI Knock Sensor Detection System (KSDS) ECU UPGRADE (12MY)        |
| 523. PS Nu 2.0GDI KSDS *Refer to TSB PI2002B*                                       |
| XXX. TF HEV THETA 2.4MPI Knock Sensor Detection System (KSDS) ECU UPGRADE (11~13MY) |
| *SOFTWARE UNDER DEVELOPMENT*                                                        |
| XXX. YD Nu 2.0GDI Knock Sensor Detection System (KSDS) ECU UPGRADE (11~13MY)        |
| *SOFTWARE UNDER DEVELOPMENT*                                                        |

Note: 2011-2013 (TF HEV), 2014-2015MY Soul (PS) and Forte (YD) are not included in this bulletin.

| * | Ν | O | TI | C | F |
|---|---|---|----|---|---|
| ~ |   | U |    |   |   |

- A <u>fully charged battery</u> between 12.3 and higher volts is necessary before the ECU upgrade can take place. It is recommended that a battery charger is used in ECU mode during the reflash or the use of a fully charged jump starter box connected to the battery.
- Ensure the KDS GDS is sufficiently charged at 60% or higher prior to reflash.
- All ECU upgrades must be done with the ignition key in the 'ON' position unless otherwise stated.
- Be careful not to disconnect the VCI-II connected to the vehicle during the ECU upgrade procedure.
- DO NOT start the engine during ECU upgrade.
- DO NOT turn the ignition key 'OFF' or interrupt the power supply during ECU upgrade.
- When the ECU upgrade is completed, turn the ignition 'OFF' and wait 10 seconds before starting the engine.
- ONLY use approved ECU upgrade software designated for the correct model and model year.

## **()** IMPORTANT

It is recommended to ALWAYS check the Electronic Parts Catalog (EPC) to locate the ECU Part Number respective to Auto/Manual Mode ROM IDs. DO NOT reference the parts label affixed to the ECU.

## **\*** NOTICE

Before attempting an ECU upgrade on any Kia model, make sure to first determine whether the applicable model is equipped with an immobilizer a security system. Failure to follow proper procedures may cause the PCM to become inoperative after the upgrade and any claims associated with this repair may be subject to chargeback.

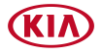

## KSDS SOFTWARE LOGIC IMPROVEMENT (SC200\*\*1)

### **ROM ID INFORMATION TABLE:**

### Upgrade Event #512 (XMa)

| Model EM                 |          | ТМ  |     |             | ROM ID                           |                                                                               |  |
|--------------------------|----------|-----|-----|-------------|----------------------------------|-------------------------------------------------------------------------------|--|
| IVIOUEI                  |          |     |     | ECU P/INU.  | Previous                         | New                                                                           |  |
|                          |          | АТ  | Yes | 39103-2G131 | MCC4RP4A<br>MCC4RQ0A<br>MCC4RR1A | MCC4RRKA                                                                      |  |
| Sorento<br>(XMa)<br>12MY |          | AI  | No  | 39103-2G121 | MCC4MP4A<br>MCC4MQ0A<br>MCC4MR1A | D New MCC4RRKA MCC4MRKA MCC4MRKA MCC4MR1K MCC4MR1K MDC4RSKC MDC4RS3K MDC4MS3K |  |
|                          | These    | NAT | Yes | 39113-2G131 | MCC4RP4A<br>MCC4RQ0A<br>MCC4RR1A | MCC4RR1K                                                                      |  |
|                          | 2.4L MPI |     | No  | 39113-2G121 | MCC4MP4A<br>MCC4MQ0A<br>MCC4MR1A | MCC4MR1K                                                                      |  |
|                          |          | лт  | Yes | 39133-2G132 | MDC4RS0A                         | MDC4RSKC                                                                      |  |
| Sorento                  |          | AI  | No  | 39133-2G122 | MDC4MS0A                         | MDC4MSKC                                                                      |  |
| (Alvia)<br>13MY          |          | МТ  | Yes | 39143-2G132 | MDC4RS0A                         | MDC4RS3K                                                                      |  |
|                          |          |     | No  | 39143-2G122 | MDC4MS0A                         | MDC4MS3K                                                                      |  |

### Upgrade Event #527 (TD)

| Madal                 | Engino            | <b>T</b> N 4 |       |     |             | RO                                           | M ID                                                                                                    |
|-----------------------|-------------------|--------------|-------|-----|-------------|----------------------------------------------|----------------------------------------------------------------------------------------------------|
| Model                 | Engine            | I IVI        | EM    |     | ECU P/No.   | Previous                                     | New                                                                                                    |
|                       |                   |              |       | Yes | 39122-2G281 | DCC4RP4A<br>DCC4RQ0A<br>DCC4RQ0B<br>DCC4RR1A | DCC4RRKA                                                                                                    |
|                       |                   | ΛТ           | ULEV  | No  | 39122-2G271 | DCC4MP4A<br>DCC4MQ0A<br>DCC4MQ0B<br>DCC4MR1A | M ID<br>New<br>DCC4RRKA<br>DCC4RRKA<br>DCC4MRKA<br>DCS4RRKA<br>DCS4MRKA<br>DCC4RR1K<br>DCC4RR1K<br>DCC4RR1K<br>DDC4RSKC<br>DDC4MSKC<br>DDS4MSKC<br>DDS4MSKC<br>DDS4MSKC |
| Forte<br>(TD)<br>12MY |                   | AI           |       | Yes | 39122-2G301 | DCS4RP4A<br>DCS4RQ0A<br>DCS4RQ0B<br>DCS4RR1A |                                                                                                    |
|                       |                   |              | SOLEV | No  | 39122-2G291 | DCS4MP4A<br>DCS4MQ0A<br>DCS4MQ0B<br>DCS4MR1A | DCS4MRKA                                                                                                    |
|                       | Theta<br>2.4L MPI | NAT          |       | Yes | 39142-2G281 | DCC4RP4A<br>DCC4RQ0A<br>DCC4RQ0B<br>DCC4RR1A | DCC4RR1K                                                                                                    |
|                       |                   |              | OLEV  | No  | 39142-2G271 | DCC4MP4A<br>DCC4MQ0A<br>DCC4MQ0B<br>DCC4MR1A | DCC4MR1K                                                                                                    |
|                       |                   |              |       | Yes | 39122-2G282 | DDC4RS0A                                     | DDC4RSKC                                                                                                    |
|                       |                   | ۸ <b>-</b> ד | ULEV  | No  | 39122-2G272 | DDC4MS0A                                     | DDC4MSKC                                                                                                    |
| Forte                 |                   | AI           |       | Yes | 39122-2G302 | DDS4RS0A                                     | DDS4RSKC                                                                                                    |
| (TD)<br>13MY          |                   |              | SULEV | No  | 39122-2G292 | DDS4MS0A                                     | DDS4MSKC                                                                                                    |
|                       |                   | МТ           |       | Yes | 39142-2G282 | DDC4RS0A                                     | DDC4RS3K                                                                                                    |
|                       |                   | IVI I        | OLEV  | No  | 39142-2G272 | DDC4MS0A                                     | DDC4MS3K                                                                                                    |

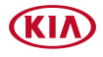

SUBJECT:

## KSDS SOFTWARE LOGIC IMPROVEMENT (SC200\*\*1)

### Upgrade Event #527 (TD) (Continued)

| Madal                            |             | TNA   |        |       |             | ROI                                          | M ID                                                                                                    |          |
|----------------------------------|-------------|-------|--------|-------|-------------|----------------------------------------------|----------------------------------------------------------------------------------------------------|----------|
| woder                            | Engine      | I IVI | EIVI   |       | ECU P/NO.   | Previous                                     | New                                                                                                    |          |
|                                  |             |       |        | Yes   | 39182-2G291 | CCC4RP4A<br>CCC4RQ0A<br>CCC4RQ0B<br>CCC4RR1A | CCC4RRKA                                                                                                    |          |
| Forte Koup<br>(TD) Coupe<br>12MY |             | A.T.  | ULEV   | No    | 39182-2G271 | CCC4MP4A<br>CCC4MQ0A<br>CCC4MQ0B<br>CCC4MR1A | M ID<br>New<br>CCC4RRKA<br>CCC4MRKA<br>CCC4MRKA<br>CCS4RRKA<br>CCS4MRKA<br>CCC4RR1K<br>CCC4RR1K<br>CCC4MR1K<br>CDC4RSKC<br>CDC4RSKC<br>CDS4RSKC<br>CDS4RSKC<br>CDS4MSKC |          |
|                                  |             | AI    | SHI EV | Yes   | 39182-2G331 | CCS4RP4A<br>CCS4RQ0A<br>CCS4RQ0B<br>CCS4RR1A |                                                                                                    |          |
|                                  | Theta       |       | SOLEV  | No    | 39182-2G281 | CCS4MP4A<br>CCS4MQ0A<br>CCS4MQ0B<br>CCS4MR1A |                                                                                                    |          |
|                                  | 2.4L<br>MPI | МТ    |        | Yes   | 39192-2G291 | CCC4RP4A<br>CCC4RQ0A<br>CCC4RQ0B<br>CCC4RR1A |                                                                                                    |          |
|                                  |             | MI    | MI     | ULL V | No          | 39192-2G271                                  | CCC4MP4A<br>CCC4MQ0A<br>CCC4MQ0B<br>CCC4MR1A                                                                                                    | CCC4MR1K |
|                                  |             |       |        | Yes   | 39182-2G292 | CDC4RS0A                                     | CDC4RSKC                                                                                                    |          |
| Forte                            |             | лт    | OLLV   | No    | 39182-2G272 | CDC4MS0A                                     | CDC4MSKC                                                                                                    |          |
| Coupe                            |             | AI    |        | Yes   | 39182-2G332 | CDS4RS0A                                     | CDS4RSKC                                                                                                    |          |
| (TD) Koup                        |             |       | JULEV  | No    | 39182-2G282 | CDS4MS0A                                     | CDS4MSKC                                                                                                    |          |
| 13MY                             |             | МТ    |        | Yes   | 39192-2G292 | CDC4RS0A                                     | CDC4RS3K                                                                                                    |          |
|                                  |             |       | OLEV   | No    | 39192-2G272 | CDC4MS0A                                     | CDC4MS3K                                                                                                    |          |

### Upgrade Event #528 (SL)

| Madal                                   | <b>F</b> unctions |       |       |             |                                              | ROI                                          | M ID                                         |          |
|-----------------------------------------|-------------------|-------|-------|-------------|----------------------------------------------|----------------------------------------------|----------------------------------------------|----------|
| woder                                   | Engine            | I IVI | EIVI  |             | ECU P/NO.                                    | Previous                                     | New                                          |          |
|                                         |                   |       |       | Yes         | 39107-2G701                                  | SCC4RP1A<br>SCC4RP4A<br>SCC4RQ0A<br>SCC4RR1A | SCC4RRKA                                     |          |
| Sportage Theta<br>(SL) 2.4L<br>12MY MPI |                   | A.T.  | OLEV  | No          | 39107-2G691                                  | SCC4MP1A<br>SCC4MP4A<br>SCC4MQ0A<br>SCC4MR1A | SCC4MRKA                                     |          |
|                                         | Theta             |       | Yes   | 39107-2G721 | SCS4RP1A<br>SCS4RP4A<br>SCS4RQ0A<br>SCS4RR1A | SCS4RRKA                                     |                                              |          |
|                                         | 2.4L<br>MPI       | 1PI   | SULEV | SOLEV       | No                                           | 39107-2G711                                  | SCS4MP1A<br>SCS4MP4A<br>SCS4MQ0A<br>SCS4MR1A | SCS4MRKA |
|                                         |                   |       |       |             | Yes                                          | 39117-2G701                                  | SCC4RP1A<br>SCC4RP4A<br>SCC4RQ0A<br>SCC4RR1A | SCC4RR1K |
|                                         |                   |       | OLEV  | No          | 39117-2G691                                  | SCC4MP1A<br>SCC4MP4A<br>SCC4MQ0A<br>SCC4MR1A | SCC4MR1K                                     |          |

To verify the vehicle is affected, be sure to check the Calibration Identification of the vehicle's ECM ROM ID and reference the Information Table as necessary.

Printed TSB copy is for reference only; information may be updated at any time. Always refer to KGIS for the latest information. TSB: SC200 Multiple Models Listed January 2021

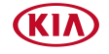

## **\*** NOTICE

Prior to performing the ECU upgrade, be sure to check that the KDS is fully charged.

1. Connect the VCI-II to the OBD-II connector, located under the driver's side of the instrument panel.

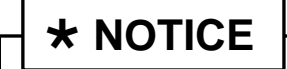

The ECU upgrade function on KDS operates wirelessly. It is not necessary to perform the upgrade via USB cable.

2. With the ignition ON, turn ON the KDS tablet. Select **KDS** from the home screen.

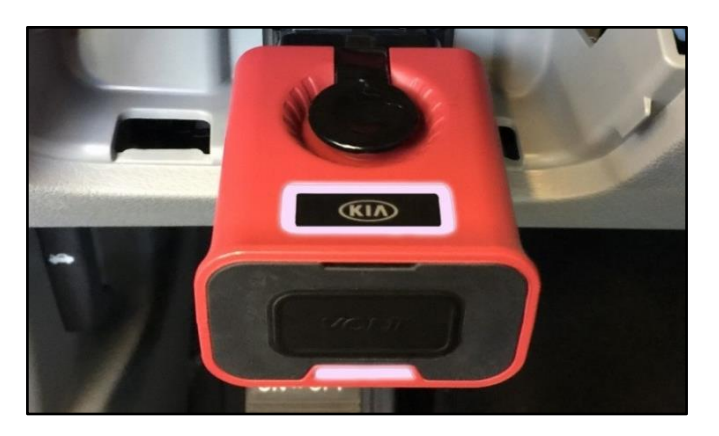

| KDS<br>KIDS |     |
|-------------|-----|
| KIA         | KDS |

3. Confirm communication with VCI (A) and then configure the vehicle (B) using the **AUTO VIN** (C) feature.

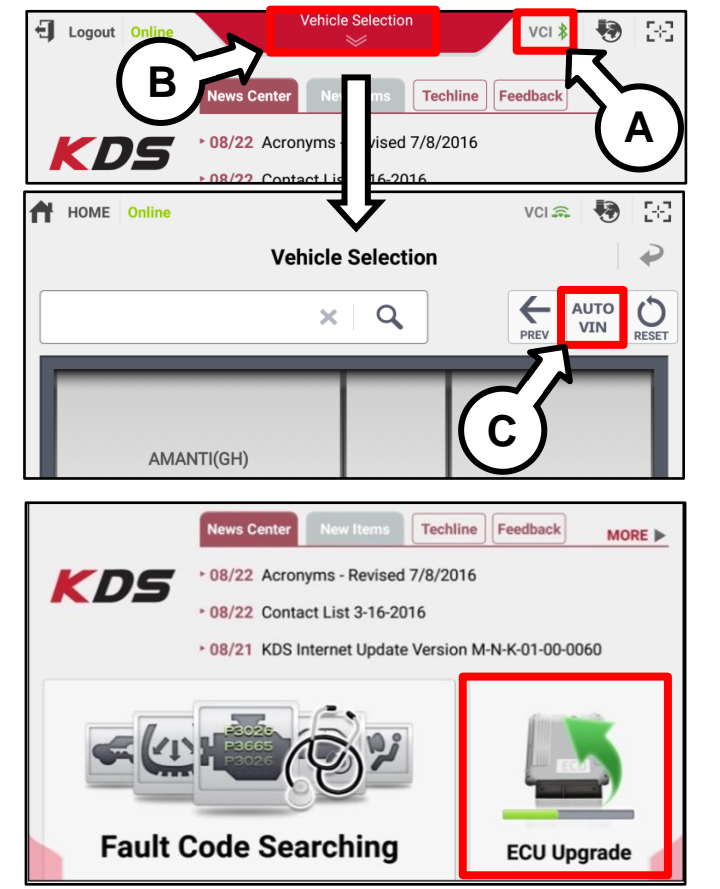

4. Select ECU Upgrade.

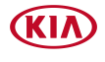

### Page 6 of 10

#### SUBJECT:

### KSDS SOFTWARE LOGIC IMPROVEMENT (SC200\*\*1)

 The KDS will check the server for recently uploaded Events and then automatically download Upgrade Event #512 (XMa), #527 (TD), or #528 (SL).

NOTE: Refer to TSB PI2002B for PS Upgrade Event #523.

## **\*** NOTICE

The vehicle must be identified in Vehicle Selection to download an Event for that vehicle.

6. Select Auto Mode.

## 

Do NOT attempt to perform a Manual Mode upgrade <u>UNLESS</u> <u>Auto Mode fails</u>. Always follow the instructions given on the KDS in either Auto or Manual mode.

7. Select the **ENGINE** system under the System selection menu.

Touch **ID Check** (D) and confirm that the latest update is available.

Select Upgrade Event #512 (XMa), #527 (TD), or #528 (SL) and select Upgrade to continue.

NOTE: Refer to TSB PI2002B for PS Upgrade Event #523.

 The ECU upgrade will begin and the progress of the upgrade will appear on the bar graph. Upgrade part (1/2) (E) will download the upgrade event to the VCI-II. Upgrade part (2/2) (F) will upgrade the ECU.

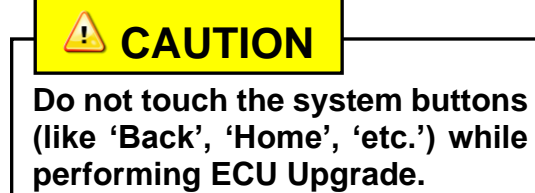

| Event                                           | Status            |
|-------------------------------------------------|-------------------|
| 271.QF 2.4GDI DTC P0171,P0420 LOGIC IMPROVEMENT | Downloading       |
| 273.TF 2.4GDI DTC P0171,P0420 LOGIC IMPROVEMENT | Ready             |
| 36%                                             |                   |
| Do not touch any system buttons while performin | ng this function. |

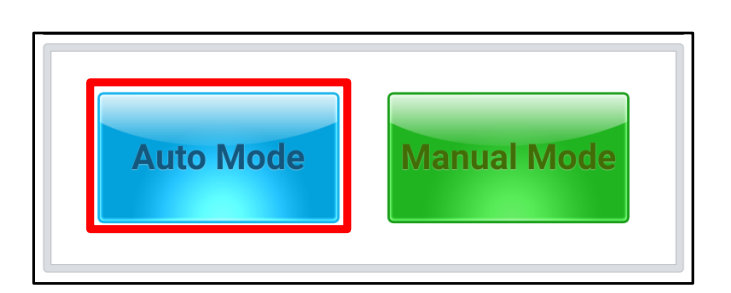

screenshot are not applicable to this bulletin.

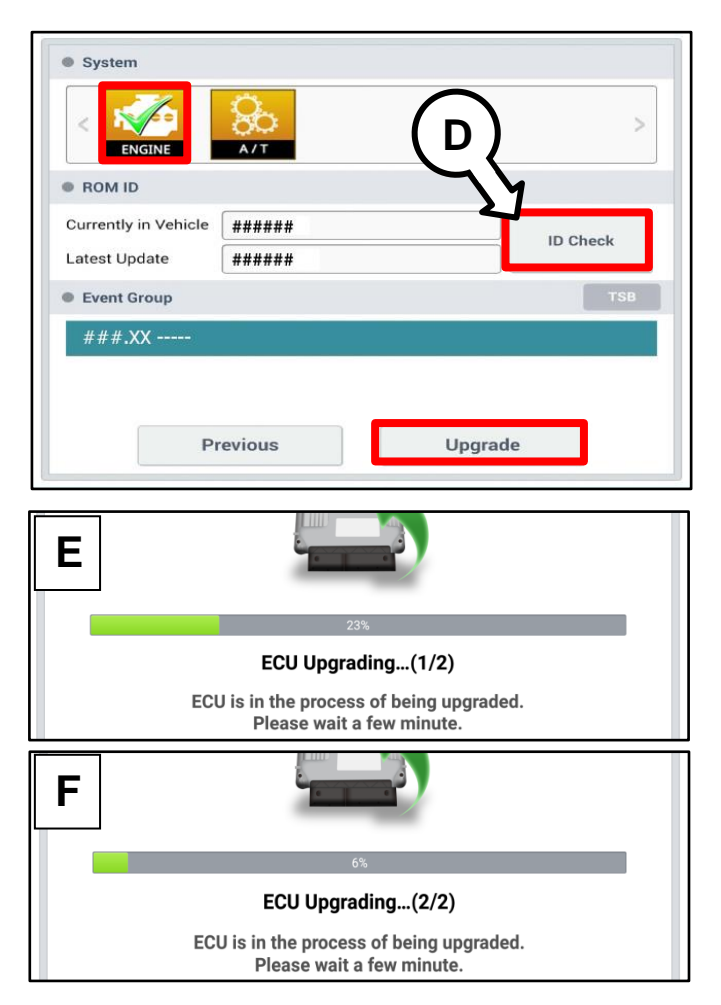

Printed TSB copy is for reference only; information may be updated at any time. Always refer to KGIS for the latest information. TSB: SC200 Multiple Models Listed January 2021

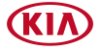

Page 7 of 10

SUBJECT:

### KSDS SOFTWARE LOGIC IMPROVEMENT (SC200\*\*1)

9. If a "Communication Fail" screen appears, verify that the VCI-II and KDS are communicating properly. Touch OK and restart the procedure from step 4.

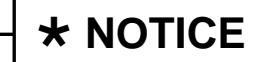

If an error notice continues to appear or if the upgrade cannot be performed. DO NOT disconnect KDS/VCI-II. the **Contact GIT America Help Desk** at (888) 542-4371 or Techline.

10. When instructed on the KDS, turn the ignition OFF for ten (10) seconds then back on. Touch OK to continue.

11. Once the upgrade is complete, touch **OK** to finalize the procedure.

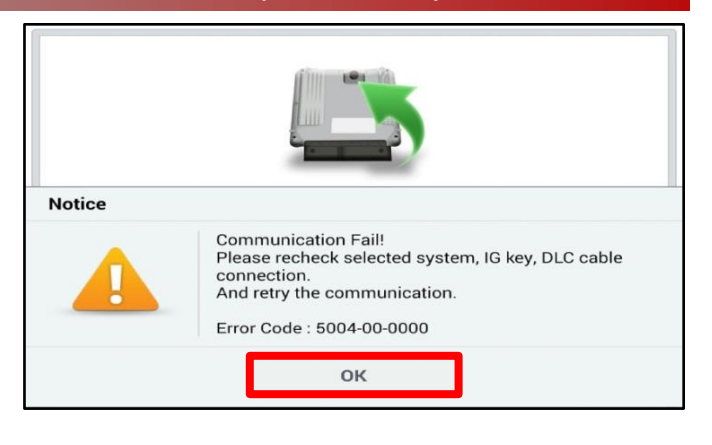

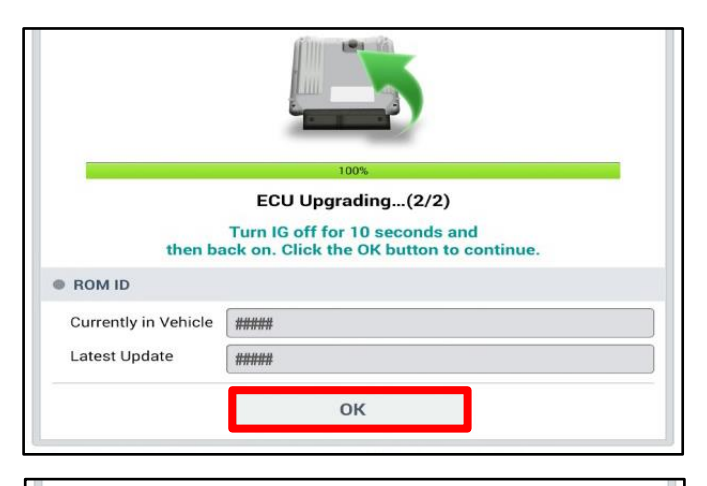

|                                | 100%                                 |
|--------------------------------|--------------------------------------|
|                                | Succeed                              |
| The E                          | CU Upgrade is successfully finished. |
|                                |                                      |
| ROM ID                         |                                      |
| ROM ID<br>Currently in Vehicle | #####                                |

| 12. | When prompted, select <b>YES</b> to check for            |        |        |                |          |               |  |
|-----|----------------------------------------------------------|--------|--------|----------------|----------|---------------|--|
|     | erase any DTCs stored such as EPS                        | Notice |        |                |          |               |  |
|     | ESC, and TPMS that may have been set during the upgrade. |        | Do yo  | ou want to run | Fault Co | de Searching? |  |
|     |                                                          |        | Y      | ′es            |          | No            |  |
|     |                                                          | Latest | Update | 58910-C690     | 0_1.3    |               |  |

13. Start the engine to confirm proper operation of the vehicle.

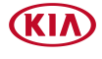

SUBJECT:

## KSDS SOFTWARE LOGIC IMPROVEMENT (SC200\*\*1)

Manual Upgrade Procedure:

| * NOTICE                                 |                                                                                                    |
|------------------------------------------|----------------------------------------------------------------------------------------------------|
| The manual upgra                         | de should ONLY be performed if the automatic upgrade fails.                                                                               |
| If the automatic up<br>back in the ON po | ograde fails, turn the ignition OFF for about 10 seconds then place it sition to reset the control unit BEFORE performing manual upgrade. |
| See table below fo                       | or Manual Mode passwords.                                                                                                    |

| Upgrade Event | Menu                                               | Password |
|---------------|----------------------------------------------------|----------|
| 512 (XMa)     | XMA THETA 2.4MPI AT ULEV -IMMO(12MY) : 39103-2G121 | 1205     |
|               | XMA THETA 2.4MPI AT ULEV +IMMO(12MY) : 39103-2G131 | 1206     |
|               | XMA THETA 2.4MPI MT ULEV -IMMO(12MY) : 39113-2G121 | 1207     |
|               | XMA THETA 2.4MPI MT ULEV +IMMO(12MY) : 39113-2G131 | 1208     |
|               | XMA THETA 2.4MPI AT ULEV -IMMO(13MY) : 39133-2G122 | 1209     |
|               | XMA THETA 2.4MPI AT ULEV +IMMO(13MY) : 39133-2G132 | 1210     |
|               | XMA THETA 2.4MPI MT ULEV -IMMO(13MY) : 39143-2G122 | 1211     |
|               | XMA THETA 2.4MPI MT ULEV +IMMO(13MY) : 39143-2G132 | 1212     |
|               | TD THETA 2.4MPI AT ULEV -IMMO (12MY)               | 2701     |
|               | TD THETA 2.4MPI AT ULEV +IMMO/SMK (12MY)           | 2702     |
|               | TD THETA 2.4MPI AT SULEV -IMMO (12MY)              | 2703     |
|               | TD THETA 2.4MPI AT SULEV +IMMO/SMK (12MY)          | 2704     |
|               | TD THETA 2.4MPI MT ULEV -IMMO (12MY)               | 2705     |
|               | TD THETA 2.4MPI MT ULEV +IMMO/SMK (12MY)           | 2706     |
|               | TD THETA 2.4MPI AT ULEV -IMMO (13MY)               | 2707     |
|               | TD THETA 2.4MPI AT ULEV +IMMO/SMK (13MY)           | 2708     |
|               | TD THETA 2.4MPI AT SULEV -IMMO (13MY)              | 2709     |
|               | TD THETA 2.4MPI AT SULEV +IMMO/SMK (13MY)          | 2710     |
|               | TD THETA 2.4MPI MT ULEV -IMMO (13MY)               | 2711     |
|               | TD THETA 2.4MPI MT ULEV +IMMO/SMK (13MY)           | 2712     |
| 527 (TD)      | TD COUPE THETA 2.4MPI AT ULEV -IMMO (12MY)         | 2713     |
|               | TD COUPE THETA 2.4MPI AT ULEV +IMMO/SMK (12MY)     | 2714     |
|               | TD COUPE THETA 2.4MPI AT SULEV -IMMO (12MY)        | 2715     |
|               | TD COUPE THETA 2.4MPI AT SULEV +IMMO/SMK (12MY)    | 2716     |
|               | TD COUPE THETA 2.4MPI MT ULEV -IMMO (12MY)         | 2717     |
|               | TD COUPE THETA 2.4MPI MT ULEV +IMMO/SMK (12MY)     | 2718     |
|               | TD COUPE THETA 2.4MPI AT ULEV -IMMO (13MY)         | 2719     |
|               | TD COUPE THETA 2.4MPI AT ULEV +IMMO/SMK (13MY)     | 2720     |
|               | TD COUPE THETA 2.4MPI AT SULEV -IMMO (13MY)        | 2721     |
|               | TD COUPE THETA 2.4MPI AT SULEV +IMMO/SMK (13MY)    | 2722     |
|               | TD COUPE THETA 2.4MPI MT ULEV -IMMO (13MY)         | 2723     |
|               | TD COUPE THETA 2.4MPI MT ULEV +IMMO/SMK (13MY)     | 2724     |

### Manual Mode ECU Upgrade Passwords

Printed TSB copy is for reference only; information may be updated at any time. Always refer to KGIS for the latest information. TSB: SC200 Multiple Models Listed January 2021

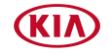

Page 9 of 10

| SUBJECT: K | SDS SOFTWARE LOGIC IMPROVEMENT (SC200**1)       |      |
|------------|-------------------------------------------------|------|
| 528 (SL)   | SL THETA 2.4MPI AT ULEV -IMMO (12MY)            | 2801 |
|            | SL THETA 2.4MPI AT ULEV +IMMO/SMK (12MY)        | 2802 |
|            | SL THETA 2.4MPI AT SULEV -IMMO (12MY)           | 2803 |
|            | SL THETA 2.4MPI AT SULEV +IMMO/SMK (12MY)       | 2804 |
|            | SL THETA 2.4MPI MT ULEV -IMMO (12MY)            | 2805 |
|            | SL THETA 2.4MPI MT ULEV +IMMO/SMK (12MY)        | 2806 |
| 523 (PS)   | Refer to TSB PI2002B for PS Upgrade Event #523. |      |

- 1. Within the ECU Upgrade screen displayed, select **Manual Mode**.
- Select the ENGINE system under the System selection menu. Select Upgrade Event #512 (XMa), #527 (TD), or #528 (SL) and select Upgrade to continue. (Refer to TSB PI2002B for PS Upgrade Event #523.)
- 3. Select the appropriate control unit part number with reference to the ROM ID Information Table on pages 3-4 and select **OK**.
- 4. Enter the appropriate password from the Manual Mode password table above and select **OK**.
- 5. The upgrade will begin and the progress of the upgrade will appear on the bar graph.
- 6. When instructed on the KDS, turn the ignition **OFF** for ten (10) seconds then back on. Touch **OK** to continue.
- 7. Once the upgrade is complete, touch **OK** to finalize the procedure.
- 8. When prompted, select **YES** to check for Diagnostic Trouble Codes (DTC) and erase any DTCs stored such as EPS, ESC, and TPMS that may have been set during the upgrade.
- 9. Start the engine to confirm proper operation of the vehicle.

#### SUBJECT:

## KSDS SOFTWARE LOGIC IMPROVEMENT (SC200\*\*1)

### AFFECTED VEHICLE RANGE:

| Model           | Production Date Range                 |  |  |  |
|-----------------|---------------------------------------|--|--|--|
| Sorento (XMa)   | April 26, 2011 – January 10, 2013     |  |  |  |
| Sportage (SL)   | May 17, 2011 – May 24, 2012           |  |  |  |
| Forte (TD)      | June 1, 2011 – March 22, 2013         |  |  |  |
| Optima (TF HEV) | February 15, 2011 – December 12, 2013 |  |  |  |
| Soul (PS)       | July 21, 2013 – May 21, 2015          |  |  |  |
| Forte (YD)      | December 5, 2012 – April 8, 2015      |  |  |  |

# WARRANTY INFORMATION: N Code: N99 C Code: C99

| Model            | Claim<br>Type | Causal P/N  | Qty. | Repair<br>Description    | Labor Op<br>Code | Op<br>Time | Replacement<br>P/N | Qty. |
|------------------|---------------|-------------|------|--------------------------|------------------|------------|--------------------|------|
| XMa<br>(12-13MY) |               | 39103 2G122 |      |                          | 211009R0         |            |                    |      |
| TD<br>(12-13MY)  | W             | 39122 2G271 | 0    | ECM Logic<br>Improvement | 211009R1         | 0.3<br>M/H | N/A                | 0    |
| SL<br>(12MY)     |               | 39107 2G711 |      |                          | 211009R2         |            |                    |      |

- Note: Refer to TSB PI2002B for PS Upgrade Event #523.
- Note: 11-13MY (TF HEV) KSDS Software is currently under development.
- Note: 14-15 (YD) KSDS Software is currently under development.

## **\*** NOTICE

VIN inquiry data for this repair is provided for tracking purposes only. Kia retailers should reference <u>SC200\*\*1</u> when accessing the WebDCS system.

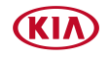